## 說明書|學員如何自行修改聯絡資訊

請學員 9/30 前自行核對、修正自己的聯絡資訊

## 步驟 1: 在週課表右上角, 登入學員帳號

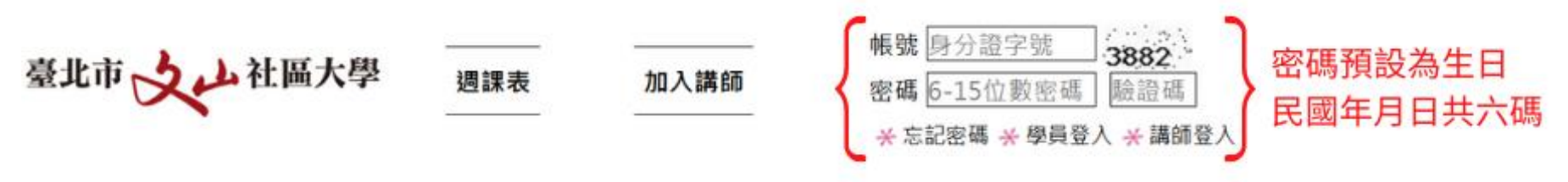

## 步驟 2: 左側邊欄點〔學員資訊〕

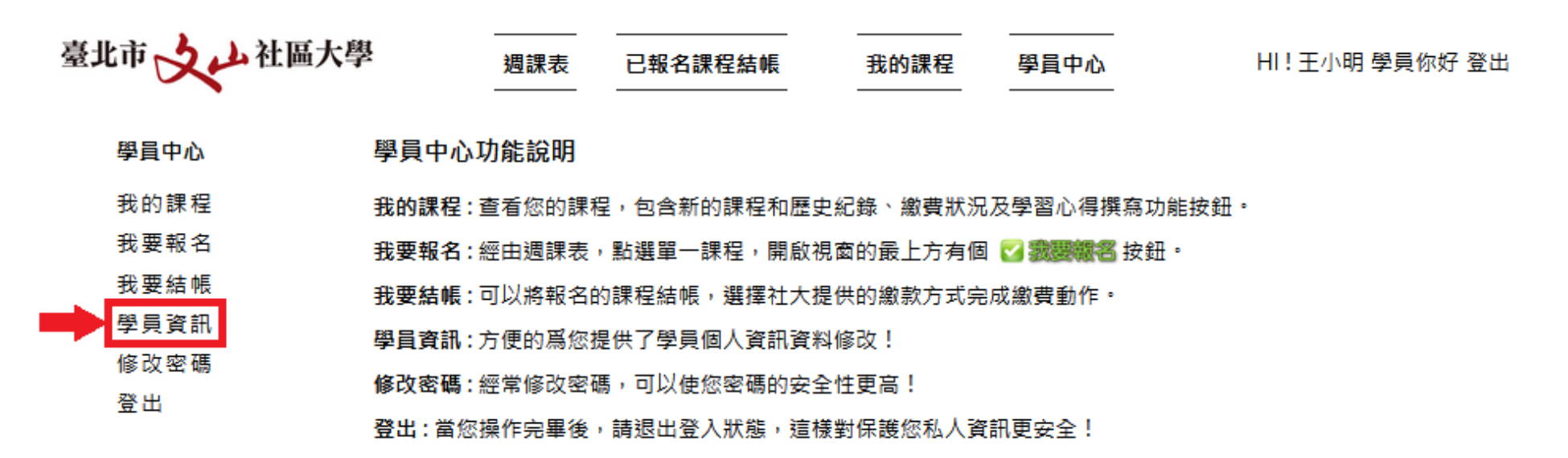

## 步驟 3:請確認聯絡方式是否正確(聯絡電話、電子信箱),於修正完成後, 按下〔送出〕。如姓名、身分證號、生日有誤,請洽社區大學辦公室。

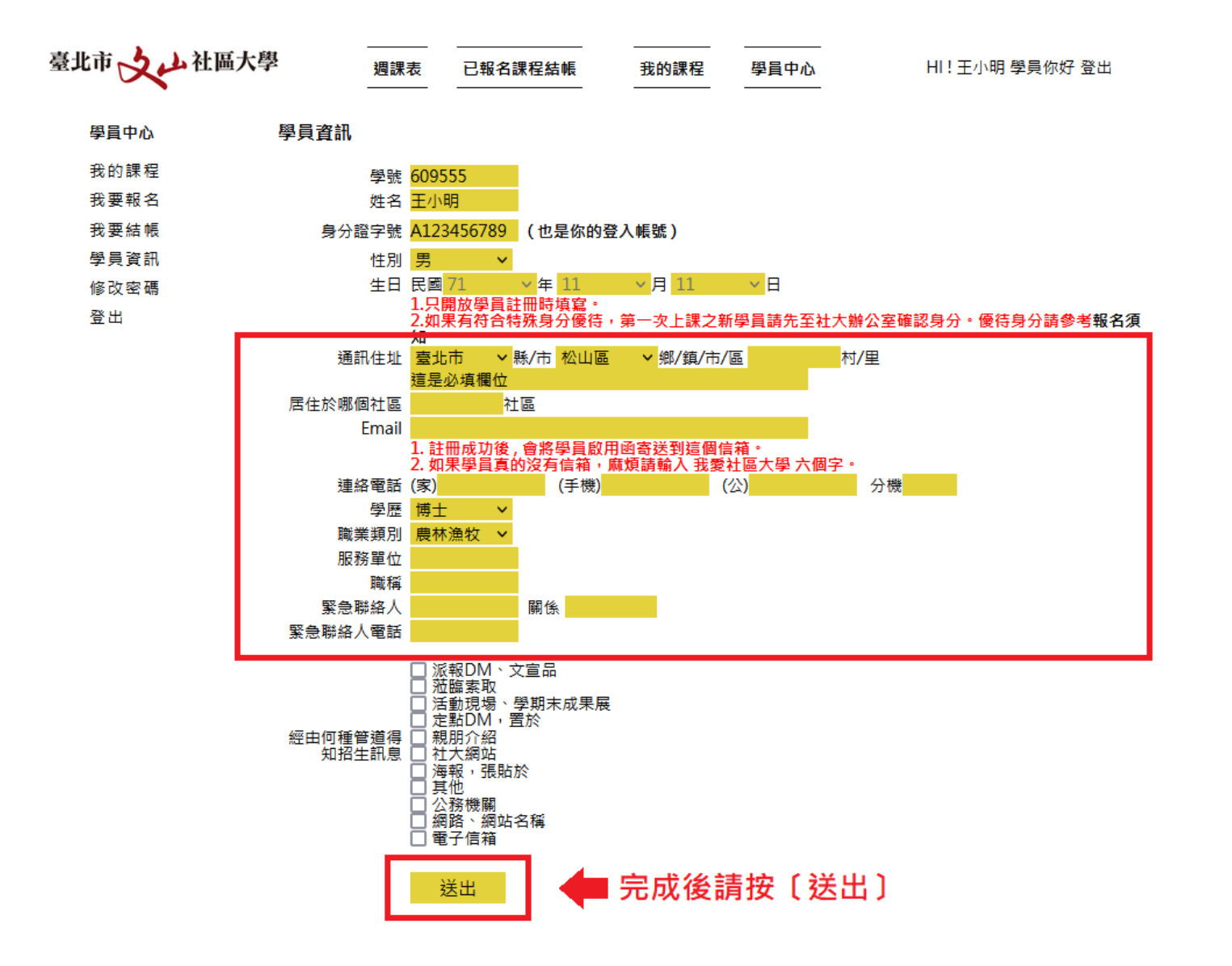

掃描 QR Code 查看線上說明 回答和答问回 行為一個